# WPA (PEAP) Configuration for a Windows XP host:

To configure a Windows XP host to connect to a wireless network (802.11g or 802.11b) secured by WPA with PEAP, follow these steps:

Note: SP2 is hardly recommended since it brings improvements in wireless networks Windows management.

- 1) Insert or install your WiFi adapter (USB, PCMCIA, PCI, etc..) on your computer:
- 2) Open "Network Connections ".

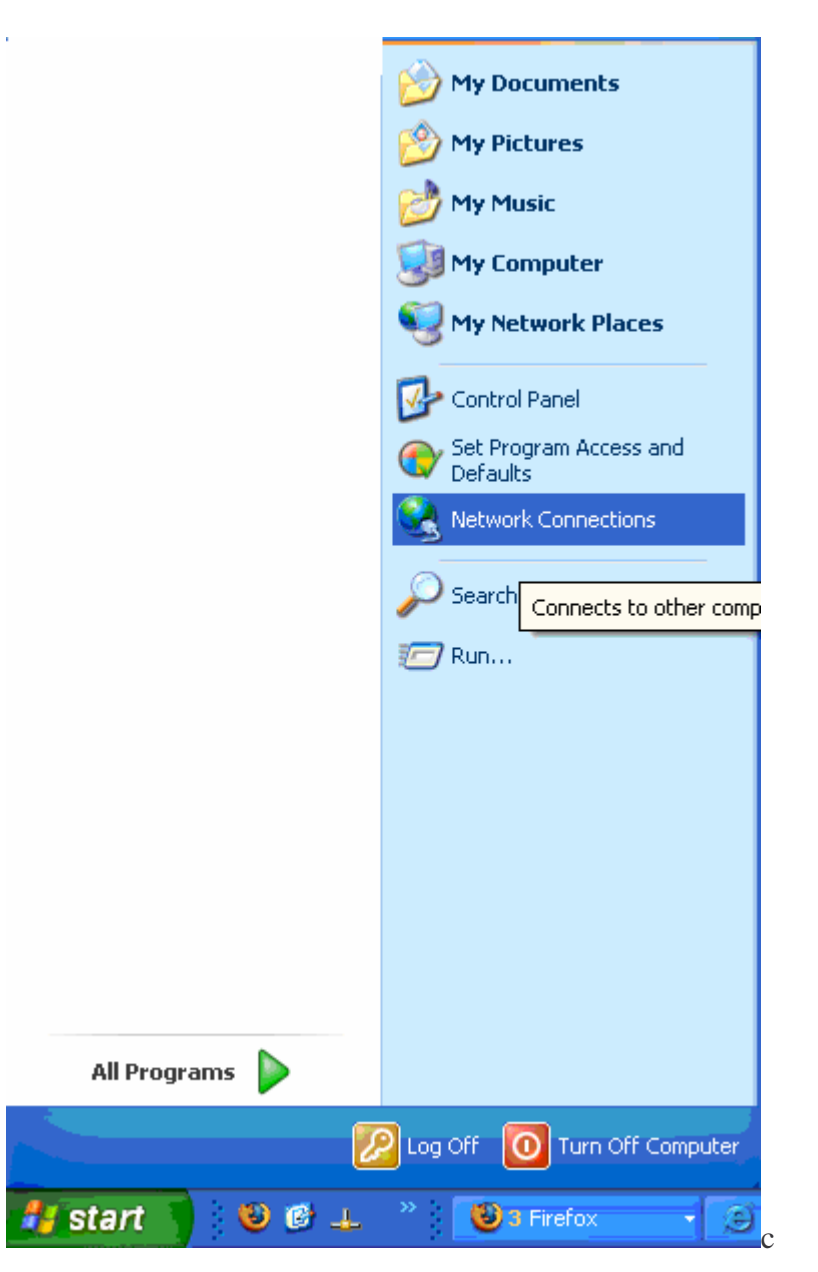

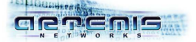

- 3) Check your WiFi adapter is 'enable'.
- 4) Open the 'Properties' window of the wireless connection.

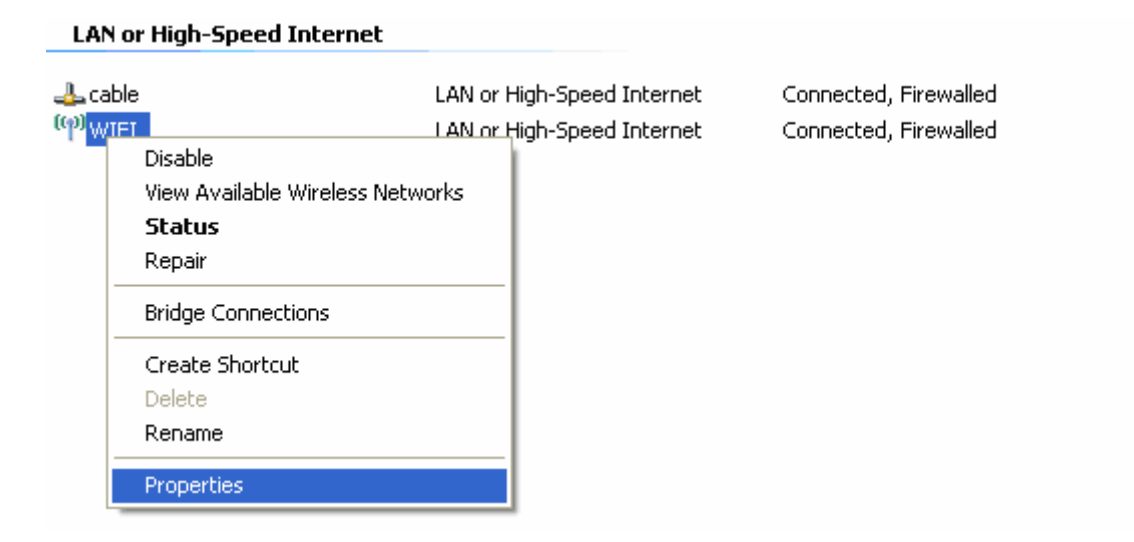

5) The option "Show icon in notification area when connected" should be checked. Then select "Internet Protocol (TCP/IP)" in the scrolling menu and click on "Properties".

| Network Connections                                                                                                    | ×      |
|----------------------------------------------------------------------------------------------------|--------|
| File Edit. View Favorites Tools Advanced Help                                                                                                    | 1      |
| 🕞 Back - 🕑 - 🏂 🔎 Search 🍋 Folders 🔟 -                                                                                                    |        |
| Address C + WIFI Properties                                                                                                    | 💌 🛃 Go |
| General Wireless Networks Advanced                                                                                                    |        |
| Connect using:<br>Configure  Connect using:  Dr High-Speed Internet Connected, Firewalled Dr High-Speed Internet Connected, Firewalled Connected, Firewalled                                                                                                    |        |
| off<br>This connection uses the following items:                                                                                                    |        |
| Image: Second second second |        |
| Other I       Show icon in notification area when connected         Image: When this connection has limited or no connectivity                                                                                                    |        |
| Details                                                                                                    |        |
| WIFI Connected, Hirewalled IP Address: 192.168.2.100                                                                                                    |        |
| Subnet Mask: 255.255.0<br>Assigned by DHCP                                                                                                    | >      |

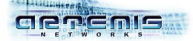

6) Check that your IP address and DNS servers IP address are automatically obtained, then click on "OK".

| Internet Protocol (TCP/IP) Properties                                                                                                    | 18                                                                                                    |
|----------------------------------------------------------------------------------------------------|----------------------------------------------------------------------------------------------------|
|                                                                                                    |                                                                                                    |
| General Alternate Configuration                                                                                                    |                                                                                                    |
| You can get IP settings assigned automatically if your network suppor<br>this capability. Otherwise, you need to ask your network administrator<br>the appropriate IP settings. | ts<br>for                                                                                                    |
| Obtain an IP address automatically                                                                                                    |                                                                                                    |
| O Use the following IP address:                                                                                                    |                                                                                                    |
| IP address:                                                                                                    |                                                                                                    |
| Subnet mask.                                                                                                    |                                                                                                    |
| Default-gateway:                                                                                                    |                                                                                                    |
| Obtain DNS server address automatically                                                                                                    |                                                                                                    |
| Use the following DNS server addresses:                                                                                                    |                                                                                                    |
| Preferred DNS server.                                                                                                    |                                                                                                    |
| Alternate DNS server.                                                                                                    |                                                                                                    |
|                                                                                                    |                                                                                                    |
|                                                                                                    | General Alternate Configuration You can get IP settings assigned automatically if your network support this capability. Otherwise, you need to ask your network administrator the appropriate IP settings.  O Dbtain an IP address automatically  O Use the following IP address: IP address Subnet mask: Default gateway: O Dbtain DNS server address automatically O Use the following DNS server addresses: Preferred DNS server. Alternate DNS server. |

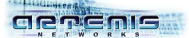

- 7) Click on "Wireless Networks ".
- 8) Check the option "Use Windows to configure my wireless network settings ".

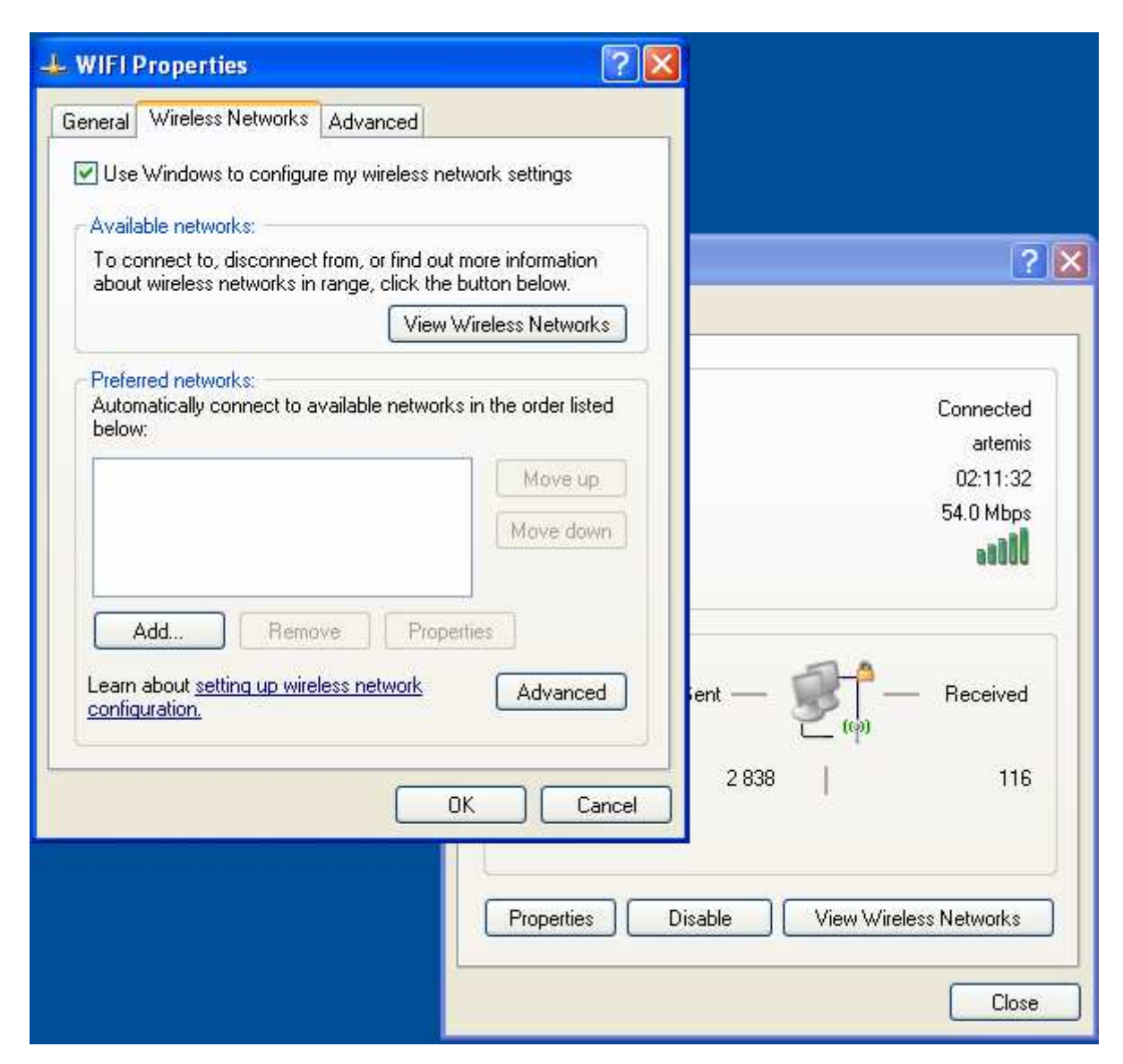

9) If your wireless network name appears in the "Preferred Networks" list, select it and click on "Advanced" (Go directly to step 12). If your wireless network name does not appear in this list then click on "Add" to open the "Wireless Networks Properties" window.

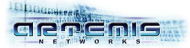

10) Type the name of your wireless network in section "Association".

| Advance wireless Networks Advance wireless Networks Advance wireless Networks: | ed<br>less network settings                                                   |                                                     |              |
|--------------------------------------------------------------------------------|-------------------------------------------------------------------------------|-----------------------------------------------------|--------------|
| about wireless networks in range, o                                            | Association Authent                                                           | ication Connection                                  | 2            |
| Preferred networks:<br>Automatically connect to available<br>below:            | Network <u>n</u> ame (SSIE<br>Wireless network k<br>This network requi        | )); artemis<br>key<br>ires a key for the following: |              |
| Add                                                                            | Network <u>A</u> uthentic<br><u>D</u> ata encryption:<br>Network <u>key</u> : | cation: Open<br>WEP                                 | ✓            |
| Learn about <u>setting up wireless netw</u><br>configuration.                  | C <u>o</u> nfirm network k                                                    | ey                                                  |              |
|                                                                                | Key inde <u>s</u> (advanc                                                     | rided for me automatically                          |              |
|                                                                                | This is a <u>c</u> ompute<br>access points are                                | er-to-computer (ad hoc) netwo<br>e not used         | rk; wireless |

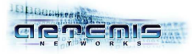

11) Select "WPA" as "Network authentication" method.

| Vireless Networks Advanced                                                                                                    | as                                                                                 |                                         |
|----------------------------------------------------------------------------------------------------|------------------------------------------------------------------------------------|-----------------------------------------|
| Available networks:<br>To connect to, disconnect from, or find out more infor<br>about wireless networks in range, click the button be | artemis properties Association Authentication                                      | Connection                              |
| Preferred networks:<br>Automatically connect to available networks in the or<br>below:                                                 | Network <u>n</u> ame (SSID):<br>Wireless network key<br>This network requires a ke | artemis.                                |
| Partemis (Automatic)                                                                                                    | Network <u>A</u> uthentication:<br><u>D</u> ata encryption:<br>Network key:        | WPA<br>Open<br>Shared<br>WPA<br>WPA-PSK |
| Add <u>Remove</u> Properties                                                                                                    | Confirm network key;                                                               |                                         |
|                                                                                                    | Key inde <u>x</u> (advanced)                                                       | 1 💼                                     |
|                                                                                                    | This is a <u>c</u> omputer-to-cor<br>access points are not us                      | nputer (ad hoc) network; wireless<br>ed |

12) Select "AES" or "TKIP" as "Data encryption" method.

| eral Wireless Networks Advanced                                                                                 |                                                               |                                         |
|----------------------------------------------------------------------------------------------------|---------------------------------------------------------------|-----------------------------------------|
| Use <u>W</u> indows to configure my wireless network settin                                                     | igs                                                           | _                                       |
| Available <u>n</u> etworks:                                                                                     | artemis properties                                            | 2                                       |
| To connect to, disconnect from, or find out more infor<br>about wireless networks in range, click the button be | Association Authentication                                    | Connection                              |
| View Wireless N                                                                                                 | Network <u>n</u> ame (SSID):                                  | artemis                                 |
| Preferred networks:                                                                                             | Wireless network key                                          |                                         |
| Automatically connect to available networks in the or<br>below:                                                 | This network requires a ke                                    | ey for the following:                   |
| P artemis (Automatic)                                                                                           | Network Authentication:                                       | WPA 🔽                                   |
| Mo                                                                                                    | Data encryption:                                              | TKIP                                    |
|                                                                                                    | Network Key:                                                  | AES                                     |
| Add <u>R</u> emove Properties                                                                                   | Eonfirm network key:                                          |                                         |
| earn about <u>setting up wireless network</u>                                                                   | Key indeg (advanced)                                          | 1 0                                     |
|                                                                                                    | The key is provided for                                       | me automatically                        |
|                                                                                                    | This is a <u>computer-to-con</u><br>access points are not use | nputer (ad hoc) network; wireless<br>ed |

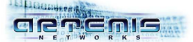

13) Click on "Authentication". Enable IEEE 802.1X authentication and select "Protected EAP (PEAP)" as "EAP Type ".

| WIFI Properties دليه                                                                                           | 2 🔀                                                                                           |
|----------------------------------------------------------------------------------------------------|-----------------------------------------------------------------------------------------------|
| General Wireless Networks Advanced                                                                             |                                                                                               |
| ☑ Use Windows to configure my wireless network setti                                                           | ings                                                                                          |
| Available networks:                                                                                            | artemis properties ? 🔀                                                                        |
| To connect to, disconnect from, or find out more info<br>about wireless networks in range, click the button be | Association Authentication Connection                                                         |
| View Wireless N Preferred networks: Automatically connect to available networks in the or below:               | Select this option to provide authenticated network access for wireless Ethernet networks.    |
| artemis (Automatic)                                                                                            | EAP type: Protected EAP (PEAP) Protected EAP (PEAP) Smart Card or other Certificate Propernes |
| Add <u>R</u> emove Properties                                                                                  | Authenticate as computer when computer information is available                               |
| Learn about <u>setting up wireless network</u><br><u>configuration</u>                                         | Authenticate as guest when user or computer information is<br>unavailable                     |
|                                                                                                    | DK Cancel                                                                                     |

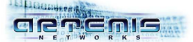

14) Click on "Properties" for "EAP Type". If the certification authority ca-01WiFi does not appear in the list, then uncheck the option: "Validate server certificate".

| 🕹 WIFI               | Properties ? 🔀                                                                                                    |                                                                                                 |
|----------------------|----------------------------------------------------------------------------------------------------|-------------------------------------------------------------------------------------------------|
| Genera               | Protected EAP Properties                                                                                                    |                                                                                                 |
| 🗹 Us                 | When connecting:                                                                                                    |                                                                                                 |
| Ava                  | Validate server certificate                                                                                                    | 2 🞽                                                                                             |
| To o<br>abo          | Connect to these servers:                                                                                                    | Connection                                                                                      |
| Pref<br>Auto<br>belo | Trusted Root Certification Authorities:         ABA.ECOM Root CA         Autoridad Certificadora de la Asociacion Nacional del Notaria         Autoridad Certificadora del Colegio Nacional de Correduria P         Baltimore EZ by DST         Belgacom E-Trust Primary CA         C&W HKT SecureNet CA Class A | e authenticated network access for<br>hentication for this network<br>• (PEAP)<br>• (Properties |
| Lear<br><u>conf</u>  | Cow HKT SecureNet CA Class B                                                                                                    | er when computer information is available<br>Then user or computer information is               |
| -                    | Secured password (EAP-MSCHAP v2)                                                                                                    |                                                                                                 |
|                      | Enable Fast Reconnect      OK      Cancel                                                                                                    |                                                                                                 |
|                      |                                                                                                    | OK Cancel                                                                                       |

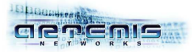

15) Select "EAP-MSCHAP v2" as authentication method and click on "Configure ...".

| 🕹 WIFI      | Properties ? 🔀                                                                                                    |                                           |
|-------------|----------------------------------------------------------------------------------------------------|-------------------------------------------|
| Genera      | Protected EAP Properties                                                                                                    |                                           |
| 🗹 Us        | When connecting:                                                                                                    |                                           |
| Ava         | Ulalidate server certificate                                                                                                    | 2 🛛                                       |
| To (<br>abo | Connect to these servers:                                                                                                    | Connection                                |
| Pref        | Trusted <u>Root</u> Certification Authorities:                                                                                                    | authenticated network access for          |
| Auto        | ABA.ECOM Root CA     Autoridad Certificadora de la Asociacion Nacional del Notaria     Autoridad Certificadora del Colegio Nacional de Correduria P     Raltimara EZ hu DET | hentication for this network              |
|             | Belgacom E-Trust Primary CA     C&W HKT SecureNet CA Class A     C&W HKT SecureNet CA Class B                                                                               | Properties                                |
|             |                                                                                                    |                                           |
|             | Do not prompt user to authorize new servers or trusted                                                                                                    | er when computer information is available |
| Lear        | certification authorities.                                                                                                    |                                           |
|             | Select Authentication Method:                                                                                                    | then user or computer information is      |
|             | Secured password (EAP-MSCHAP v2)                                                                                                    |                                           |
|             | Secured password (EAP-MSCHAP v2)                                                                                                    |                                           |
|             | OK Cancel                                                                                                    |                                           |
| 8           |                                                                                                    | OK Cancel                                 |

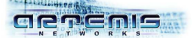

16) Uncheck the option "Automatically use my Windows logon name and password", and then click on "OK".

| 🕹 WIEL               | Properties ?X                                                                                                |                                                                                  |
|----------------------|----------------------------------------------------------------------------------------------------|----------------------------------------------------------------------------------|
| Genera               | Protected EAP Properties                                                                                     |                                                                                  |
| 🕑 Us                 | EAP MSCHAPv2 Properties                                                                                      |                                                                                  |
| Ava<br>To c<br>abo   | When connecting:<br>Automatically use my Windows logon name and<br>password (and domain if any).             | Connection                                                                       |
| Pref<br>Auto<br>belc | OK Cancel el Notaria                                                                                         | hentication for this network                                                     |
| P                    | Baltimore EZ by DST  Belgacom E-Trust Primary CA  C&W HKT SecureNet CA Class A  C&W HKT SecureNet CA Class B | P(PEAP)                                                                          |
| Lear<br><u>conf</u>  | Do not prompt user to authorize new servers or trusted certification authorities.                            | er when computer information is available<br>hen user or computer information is |
|                      | Secured password (EAP-MSCHAP v2)                                                                             |                                                                                  |
|                      | Enable Fast Reconnect OK Cancel                                                                              |                                                                                  |
|                      |                                                                                                    | OK Cancel                                                                        |

17) After few seconds, an authentication popup will appear above the wireless adapter icon. Click on this popup.

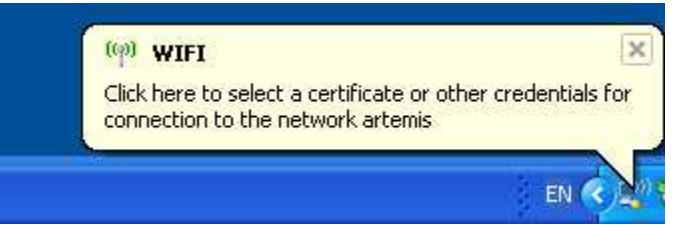

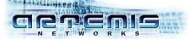

18) Type your 01wifi user credentials (received by email or given by your network administrator) and click on "OK".

| Enter Creden       | tials 🛛 🔀 |
|--------------------|-----------|
| C                  |           |
| <u>U</u> ser name: | fdubois   |
| Password:          | •••••     |
| Logon domain:      |           |
|                    | OK Cancel |

19) Few seconds later, after your credentials have been validated, you are connected to your wireless network. You automatically received an IP address and can securely access to the network.

|       |                  | WIFI (<br>Speed<br>Signal<br>Status | artemis)<br>: 54.0 M<br>Strengt<br>: Validal | )<br>Ibps<br>h: Exce<br>ting ide | ellent |
|-------|------------------|-------------------------------------|----------------------------------------------|----------------------------------|--------|
|       | EN               |                                     |                                              | 🎾 19:                            | 25     |
| ((9)) | WIF              | I is nov                            | y conn                                       | ected                            | ×      |
| Con   | necte<br>al Stri | d to: art<br>ength: E               | :emis<br>:xcellen                            | ŧ                                |        |
| Sign  |                  |                                     |                                              |                                  | 0.011  |

As Windows XP has now registered your credentials, you won't have to give them for next connections with this computer.